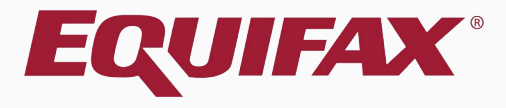

# Guardian E-Verify: Data Submission Error and Secondary Data Review

## Table of Contents

- 1. <u>Getting Started FAQ ......3</u>

- 5. <u>E-Verify Case Resolution .....15</u>

## **Getting Started – FAQ**

## What is Secondary Data Review?

E-Verify reviews I-9 data upon initial submission. When information is missing or does not match SSA or DHS records users are provided a second opportunity to review the data submitted. This review is required in order to continue with the submission and E-Verify case creation (regardless of whether submitted information is changed).

## What is the user's role during the submission process?

Users are provided the opportunity to review the submitted data and may elect to make changes to the returned fields by utilizing the Guardian Amendment tool.

### Click the **Mark Approved** button when ready to submit the E-Verify case.

| Juard           | ian             |                           |                      |                             |                       |                                      | Announcements      | Help 🚽                       | Denise Moreno 👻   | Logout         |
|-----------------|-----------------|---------------------------|----------------------|-----------------------------|-----------------------|--------------------------------------|--------------------|------------------------------|-------------------|----------------|
| Dashboard       | St              | tart I-9                  | Employee 🚽           | E-Verify                    | Reports               |                                      |                    |                              |                   |                |
| for Cook, Da    | vid             |                           |                      |                             |                       |                                      |                    |                              |                   |                |
| ) <del>,</del>  |                 |                           |                      |                             |                       | View Em                              | ployee Refresh     | Update and Go                | Back Update Info  | Go Back Delete |
| Details On      | Docs Issue      | es Amendments             |                      |                             |                       |                                      |                    |                              |                   |                |
| prove I-9       |                 |                           |                      |                             |                       |                                      |                    |                              |                   |                |
| Instruction     | is              |                           |                      |                             |                       |                                      |                    |                              |                   |                |
| Please not      | te:             |                           |                      |                             |                       |                                      |                    |                              |                   |                |
| You are abo     | out to approv   | ve this <i>Electronic</i> | c I-9 for David (    | Cook.                       |                       |                                      |                    |                              |                   |                |
| By clicking     | the Approv      | e This I-9 buttor         | n below you will b   | pe making sections 1.8      | 2 of this I-9 form pe | ermanent.                            |                    |                              |                   |                |
| Please mak      | e sure you h    | nave reviewed the         | e I-9 form comple    | etely before approving      | this submission. Con  | npare the information provided to th | at of the original | l docum <mark>e</mark> nts ( | if you still      |                |
| To view the     | completed       | I-9 form one last         | time, Review the     | e I-9.                      |                       |                                      |                    |                              |                   |                |
| Click the Ca    | ancel buttor    | below to return           | to the previous s    | creen if you need to n      | nake changes or furth | er review this I-9.                  |                    |                              |                   |                |
| A               |                 | Emplo                     | yee is eligible for  | r E-Verify.                 |                       |                                      |                    |                              |                   |                |
| View<br>I-9     |                 |                           |                      |                             |                       |                                      | Cance              | el Appro                     | ve This I-9       |                |
| I-9 OnDocs      | ,               |                           |                      |                             |                       |                                      |                    |                              |                   |                |
| Date<br>Created | Time<br>Created | File Type                 | Subject<br>Reference |                             |                       |                                      |                    |                              | File<br>Size (KB) |                |
| 09/09/2020      | 09:19:16        | Image/JPEG                | US Driver's L        | icense                      |                       |                                      |                    |                              | 408.7             |                |
| 09/09/2020      | 09:19:36        | Image/JPEG                | Social Securi        | ity Card (Unrestricted)     |                       |                                      |                    |                              | 212.0             |                |
| 09/09/2020      | 09:19:46        | Adobe Acrobat             | I9 #2667050          | 0 Snapshot [ Mark Completed | ]                     |                                      |                    |                              | 94.0              |                |

**Table of Contents** 

Wait for the submission to process. Processing typically takes less than 30 seconds.

### Guardian

| Dashboard  | Start I-9 |
|------------|-----------|
| Dustributu | Juicij    |

Employee 🔻

Reports

E-Verify

### E-Verify for: David Cook

#### Submission in Progress

A request was submitted to E-Verify and is waiting a response. It may take a few seconds to appear.

### Case Verification Number: 2020253222401AL

#### **E-Verify Summary**

### **Case Status**

Status: Processing Initiated By: Denise Moreno Initiated On: 09/09/2020

### **Employee Information**

First Name: David Last Name: Cook Date of Hire: 09/09/2020 Citizenship Status: U.S. Citizen

**View More Employee Information** 

### **Document Information**

Document Type: Driver's license or ID card issued by a U.S. state or outlying possession

Document Number: 870165851

Document Expiration: 12/03/2027

Document Type: **Social Security Card** Document Number: **234-23-4234** Document Expiration: **N/A** 

View OnDocs

Go Back

### Table of Contents

## Guardian

| Dashboard | Start I-9 | Employee 🔻 | E-Verify | Reports |  |
|-----------|-----------|------------|----------|---------|--|
|           |           |            |          |         |  |

## E-Verify for: David Cook

## Submission returns with the Attention Required: Verify I-9 Information alert.

### Click on the **Continue E-Verify Process** link.

### Attention Required: Verify I-9 Information

E-Verify requests you review and verify the correctness of some of the I-9 information submitted.

### Case Verification Number: 2020253230127EL

#### E-Verify Summary

### **Case Status**

Status: Review I-9 Data Submitted Initiated By: Denise Moreno Initiated On: 09/09/2020

#### **Employee Information**

First Name: David Last Name: Cook Date of Hire: 09/09/2020 Citizenship Status: U.S. Citizen

#### **View More Employee Information**

#### **Document Information**

Document Type: Driver's license or ID card issued by a U.S. state or outlying possession

Document Number: 870165851

Document Expiration: 12/03/2027

Document Type: Social Security Card Document Number: 234-23-4235

Document Expiration: N/A

View OnDocs

Go Back

### **Table of Contents**

Continue E-Verify Process

## Guardian

| Dashboard | Start I-9 | Employee 🔻 | E-Verify | Reports |  |
|-----------|-----------|------------|----------|---------|--|
|           |           |            |          |         |  |

### E-Verify for: David Cook

If the I-9 information does not match SSA/DHS records, the **Information For Review** screen will appear.

## Review the presented I-9 information for correctness.

Attention Required: Verify I-9 Information

E-Verify requests you review and verify the correctness of some of the I-9 information submitted.

### Case Verification Number: 2020253230127EL

| Information For Review<br>E-Verify requests a review of the I-9 information for the fields included below. Utilize the amendment tool<br>to correct any data entry errors before continuing the E-Verify case. |                          |                                      | Document Information<br>Document Type: Form I-9<br>View David's Form I-9 | <ul> <li>Things You Should Know</li> <li>The information received by E-Verify for the fields shown on this page may be correct. An amendment to the I-9 should only be made if a data entry error is identified for the given</li> </ul> |
|----------------------------------------------------------------------------------------------------|--------------------------|--------------------------------------|--------------------------------------------------------------------------|----------------------------------------------------------------------------------------------------|
|                                                                                                    | Information Originally I | Received Information to be Submitted |                                                                          | field.<br>• When continuing a case, Guardian submits to E-Verify the                                                                                                    |
| Social Security Number                                                                                                    | 234-23-4235              | 234-23-4235                          |                                                                          | current I-9 information for the fields shown, including approved amendments.                                                                                                    |
|                                                                                                    |                          | Amend I-9 Continue with Case         |                                                                          |                                                                                                    |

Go Back

## Guardian

| Dashboard Start I-9 Employee <b>T</b> E-Verify Reports |
|--------------------------------------------------------|
|--------------------------------------------------------|

### E-Verify for: David Cook

If incorrect information is identified, such as because of a typo, click the Amend this I-9 button.

### Otherwise, click **Continue with Case**.

#### Attention Required: Verify I-9 Information

E-Verify requests you review and verify the correctness of some of the I-9 information submitted.

### Case Verification Number: 2020253230127EL

| Information For Review<br>E-Verify requests a review of the I-9 information for the fields included below. Utilize the amendment tool<br>to correct any data entry errors before continuing the E-Verify case. |                                  |                                 | Document Information<br>Document Type: Form I-9<br>View David's Form I-9 | <ul> <li>Things You Should Know</li> <li>The information received by E-Verify for the fields shown on this page may be correct. An amendment to the I-9 should only be made if a data entry error is identified for the given</li> </ul> |
|----------------------------------------------------------------------------------------------------|----------------------------------|---------------------------------|--------------------------------------------------------------------------|----------------------------------------------------------------------------------------------------|
| In                                                                                                    | nformation Originally Receiv     | ved Information to be Submitted |                                                                          | field. <ul> <li>When continuing a case, Guardian submits to E-Verify the</li> </ul>                                                                                                    |
| Social Security Number 2                                                                                                    | y Number 234-23-4235 234-23-4235 |                                 |                                                                          | current I-9 information for the fields shown, including approved amendments.                                                                                                    |
|                                                                                                    |                                  | Amend I-9 Continue with Case    |                                                                          |                                                                                                    |

#### Go Back

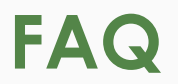

## What happens after the user clicks Continue with Case?

I-9 information, changed or unchanged, submits to E-Verify.

Unresolved data inconsistencies will result in a Tentative Nonconfirmation (TNC) response from E-Verify. See tutorial, "In Person SSA TNC" for additional information related to TNC processing.

Employment Authorized responses from E-Verify should be processed as usual.

Table of Contents

## **Amending Errors**

If **Amend this I-9** was clicked, user is navigated to the I-9 Amendments tab. Click the **Add** button to begin making any necessary corrections.

### Guardian

| Dashboard           | Start I-9 | Employee <del>~</del> | E-Verify | Reports |  |  |  |  |  |  |
|---------------------|-----------|-----------------------|----------|---------|--|--|--|--|--|--|
| I-9 for Cook. David |           |                       |          |         |  |  |  |  |  |  |

| $\bigcirc$          |                         |               |                | View Employee | Refresh | Update and Go Back | Update Info | Go Back        | Delete  |
|---------------------|-------------------------|---------------|----------------|---------------|---------|--------------------|-------------|----------------|---------|
| Details OnDo        | cs Issues               | Amendments    |                |               |         |                    |             |                |         |
| I-9 Amendments      |                         |               |                |               |         |                    |             |                |         |
| ぞ Refresh < Show Sp | oecial Amendment Optior | ns 1 View I-9 |                |               |         |                    | 🙇 Action    | s 👻 🍑 Adjust I | 🕴 音 Ado |
| Data Field 🧍        | Original Value          | Amended Value | Note of Record |               |         | Modified By        | Appro       | ved By         |         |
| No Amendments       | s(1)                    |               |                |               |         |                    |             |                |         |

Refer to the <u>Remediation Tool Usage</u> tutorial for guidance on adding and approving Amendments.

sues with I-9 Amendments

Table of Contents

E-Verify

Employee -

Once all desired Amendments have been added and approved, navigate to the **Details** tab and click **View E-Verify**.

| G | u | a | r | d | i | a | ľ | 1 |
|---|---|---|---|---|---|---|---|---|
|   |   |   |   |   |   |   |   |   |

Start I-9

| I-9 for Cook, D | avid |
|-----------------|------|
|-----------------|------|

View

Dashboard

| COOK, Daviu                                                               |                                             |         |               |         |                    |              |         |        |
|---------------------------------------------------------------------------|---------------------------------------------|---------|---------------|---------|--------------------|--------------|---------|--------|
|                                                                           |                                             |         | View Employee | Refresh | Update and Go Back | Update Info  | Go Back | Delete |
| ils OnDocs Issues Amendments                                              |                                             |         |               |         |                    |              |         |        |
| <i>i</i> iew                                                              |                                             |         |               |         |                    |              |         |        |
| E-Verify needs attention.                                                 |                                             |         |               |         |                    |              |         |        |
| Section 1                                                                 |                                             |         |               |         |                    |              |         |        |
| Cook, David                                                               | Signed: David Cook<br>09/09/2020 @ 15:56:52 |         |               |         |                    | View Section | 11      |        |
| E-Verify                                                                  |                                             |         |               |         |                    |              |         |        |
| Submitted: 09/09/2020 @ 23:01:27<br>On Hold, waiting for user interaction |                                             |         |               |         |                    | View E-Ver   | ify     |        |
| Print Center                                                              |                                             |         |               |         |                    |              |         |        |
| View                                                                      |                                             |         |               | Prep    |                    |              |         |        |
| I-9                                                                       |                                             | Receipt |               |         | Receipt            |              |         |        |

Reports

### Guardian

| Dashboard | Start I-9 | Employee 🔻 | E-Verify | Reports |  |
|-----------|-----------|------------|----------|---------|--|
|           |           |            |          |         |  |

### E-Verify for: David Cook

#### Attention Required: Verify I-9 Information

E-Verify requests you review and verify the correctness of some of the I-9 information submitted.

### Case Verification Number: 2020253230127EL

#### E-Verify Summary

### **Case Status**

Status: Review I-9 Data Submitted Initiated By: Denise Moreno Initiated On: 09/09/2020

#### **Employee Information**

First Name: David Last Name: Cook Date of Hire: 09/09/2020 Citizenship Status: U.S. Citizen

**View More Employee Information** 

E-Verify case submission returns with **Attention Required: Verify I-9** Information alert.

### Click on the **Continue E-Verify Process** link.

#### **Document Information**

Document Type: Driver's license or ID card issued by a U.S. state or outlying possession

Document Number: 870165851

Document Expiration: 12/03/2027

Document Type: **Social Security Card** Document Number: **234-23-4235** Document Expiration: **N/A** 

**View OnDocs** 

Go Back

**Table of Contents** 

Continue E-Verify Process

### Guardian

| Dashboard | Start I-9 | Employee 🔻 | E-Verify | Reports |  |
|-----------|-----------|------------|----------|---------|--|
|           |           |            |          |         |  |

## E-Verify for: David Cook

The Information For Review screen will display the original information submitted, and the information to Re-Submit.

### Click Continue with Case.

Attention Required: Verify I-9 Information

E-Verify requests you review and verify the correctness of some of the I-9 information submitted.

### Case Verification Number: 2020253230127EL

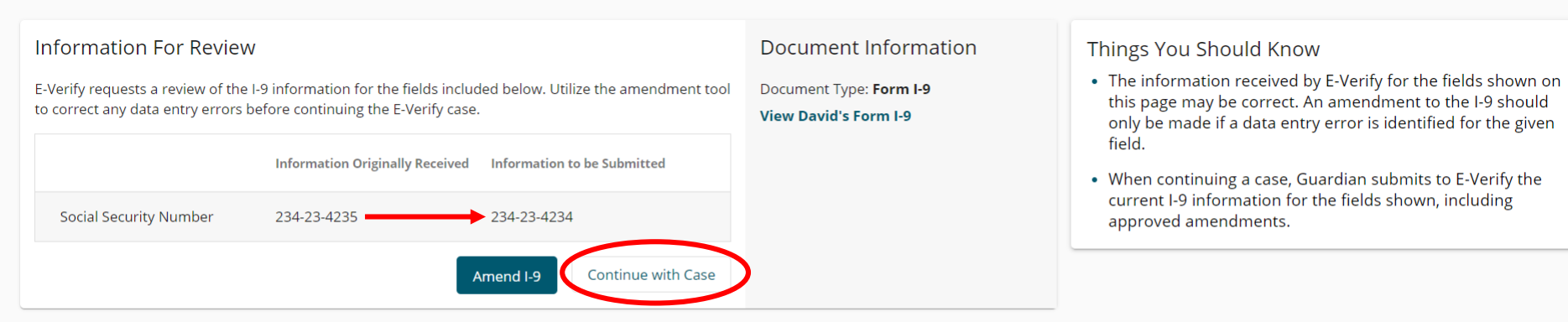

Go Back

E-Verify

Wait for the submission to process. Processing typically takes less than 30 seconds.

### Guardian

| 1 + 1 O   | England   |
|-----------|-----------|
| start I-9 | Employee  |
|           | Start I-9 |

v

Reports

### E-Verify for: David Cook

#### Submission in Progress

A request was submitted to E-Verify and is waiting a response. It may take a few seconds to appear.

### Case Verification Number: 2020253222401AL

#### **E-Verify Summary**

### **Case Status**

Status: Processing Initiated By: Denise Moreno Initiated On: 09/09/2020

### **Employee Information**

First Name: David Last Name: Cook Date of Hire: 09/09/2020 Citizenship Status: U.S. Citizen

### **Document Information**

Document Type: Driver's license or ID card issued by a U.S. state or outlying possession

Document Number: 870165851

Document Expiration: 12/03/2027

Document Type: Social Security Card Document Number: 234-23-4234 Document Expiration: N/A

**View More Employee Information** 

View OnDocs

Go Back

### **Table of Contents**

## **E-Verify Case Resolution**

# GuardianDashboardStart I-9Employee ▼E-VerifyReportsE-Verify for: David Cook

#### Employee Work Authorized

Employee is authorized to work

### Case Verification Number: 2020253210221EC

#### E-Verify Summary

#### **Case Status**

Status: Case Closed

Initiated By: Denise Moreno

Initiated On: 09/09/2020

Closure Reason: Employment Authorized Auto Close

Date Resolved: 09/09/2020

### **Employee Information**

First Name: David Last Name: Cook Date of Hire: 09/10/2020 Citizenship Status: U.S. Citizen

**View More Employee Information** 

## Confirm that E-Verify responded with an **Employment Authorized** result.

Cases that are returned as Employment Authorized will be automatically closed. No further action is necessary.

🖶 Print E-Verify Summary

### **Document Information**

Document Type: Driver's license or ID card issued by a U.S. state or outlying possession

Document Number: 870165851

Document Expiration: 12/03/2027

Document Type: Social Security Card

Document Number: 234-23-4234

Document Expiration: N/A

View OnDocs

Go Back

**Table of Contents** 

Copyright © 2023, Equifax Inc., Atlanta, Georgia. All rights reserved. Equifax and the Equifax marks used herein are trademarks of Equifax Inc. Other product and company names mentioned herein are the property of their respective owners.

## For Additional Assistance

- Select Help from the toolbar to access other Guardian tutorials.
- For additional assistance contact your in-house Guardian expert.

Table of Contents

## **Confidential User Guide**

Please do not distribute this document outside of your organization without our written permission.

Thank you.

Table of Contents